# Manual para cursos de la Plataforma Vincúlate

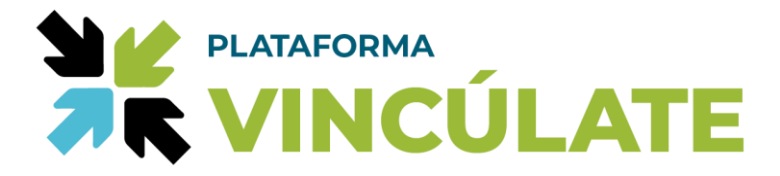

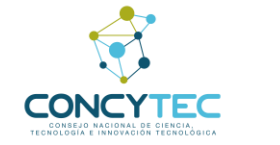

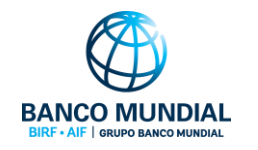

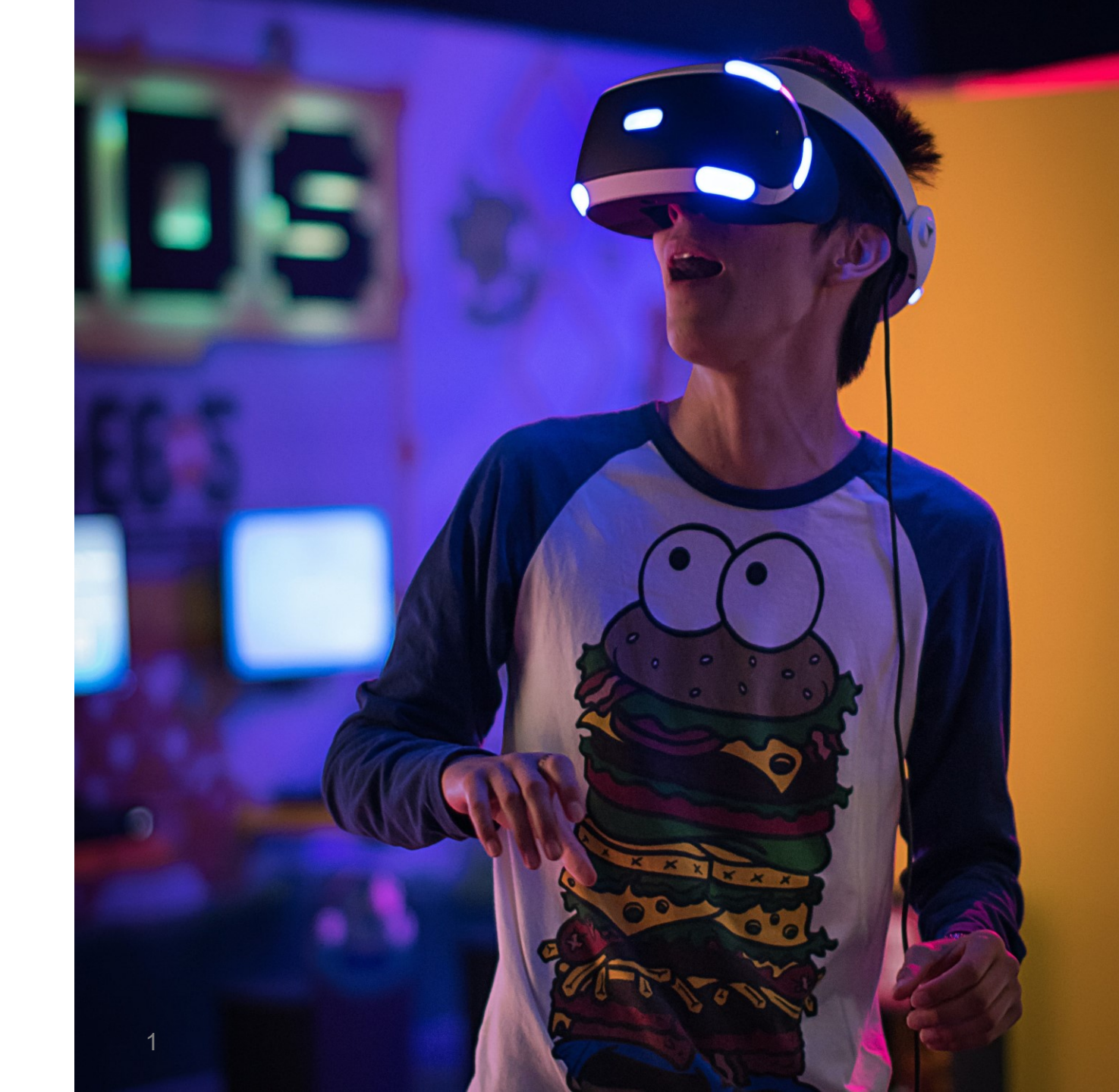

# ÍNDICE

| • | ¿Cómo empezar?                     | <u>3</u>  |
|---|------------------------------------|-----------|
| • | <u>Creando una cuenta</u>          | <u>4</u>  |
| • | Ingresando con tu CTI Vitae/ ORCID | <u>7</u>  |
| • | <u>Cursos</u>                      | <u>8</u>  |
| • | ¿Cómo navegar en el curso?         | <u>10</u> |
| • | <u>Exámenes</u>                    | <u>11</u> |
| • | <u>Foros</u>                       | <u>12</u> |
| • | ¿Cómo participar de los Foros?     | <u>13</u> |
| • | ¿Cómo recibo mi constancia?        | <u>16</u> |
| • | <u>Comunidad</u>                   | <u>17</u> |
| • | <u>Novedades</u>                   | <u>18</u> |
| • | <u>Grupos</u>                      | <u>19</u> |
| • | ¿Cómo crear grupos?                | <u>20</u> |
| • | <u>Blog</u>                        | <u>23</u> |
| • | <u>Opciones de Perfil</u>          | <u>24</u> |
| • | Opciones de navegación adicionales | <u>25</u> |

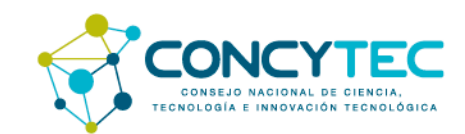

### ¿Cómo empezar?

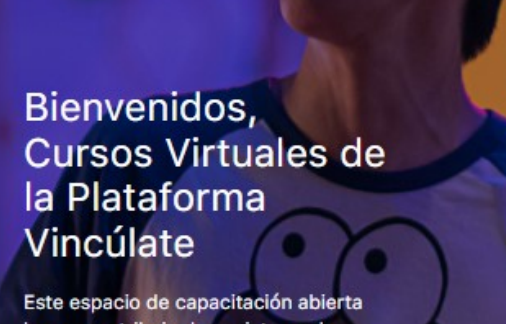

Este espacio de capacitación abierta busca contribuir al ecosistema de ciencia, tecnología e innovación para generar conocimiento y capacidades sobre Políticas Públicas en CTI, Gestión Tecnológica, Niveles de Madurez Tecnológica, Contexto Legal sobre Transferencia Tecnológica y más.

| Sign in C               | reate an Accour |
|-------------------------|-----------------|
| You are now logged      | l out.          |
| 8 Email Address         |                 |
| o <sup>4</sup> Password | 0               |
| Remember Me             | orgot Password  |
| Log In                  |                 |

# Para empezar tienes dos opciones:

- Crea una cuenta ingresando tus datos. Si usas esta opción te
- 2. Ingresa con tu CTI Vitae/ ORCID si cuentas con un usuario.

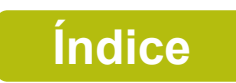

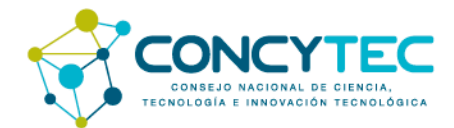

#### **Creando una cuenta**

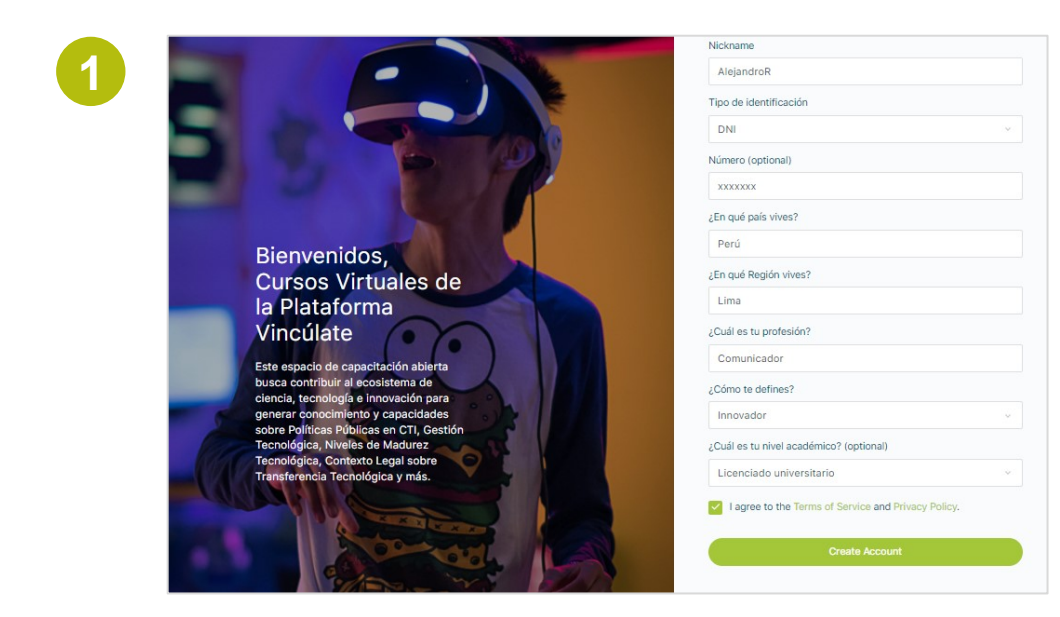

#### Si escogiste la opción 1: crear una cuenta:

- 1. Debes ingresar tus datos
- 2. Aceptar los términos y condiciones y la política de privacidad
- 3. Darle en crear cuenta

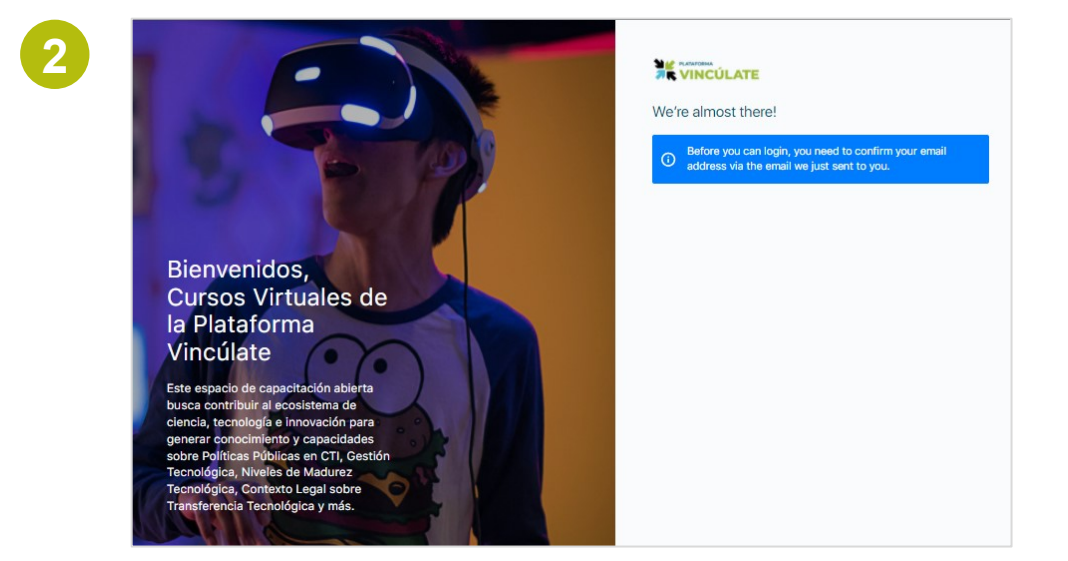

Te pedirá confirmar tu correo antes de iniciar sesión

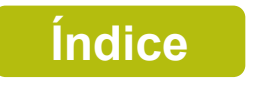

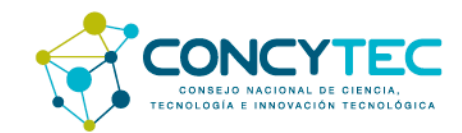

#### **Creando una cuenta**

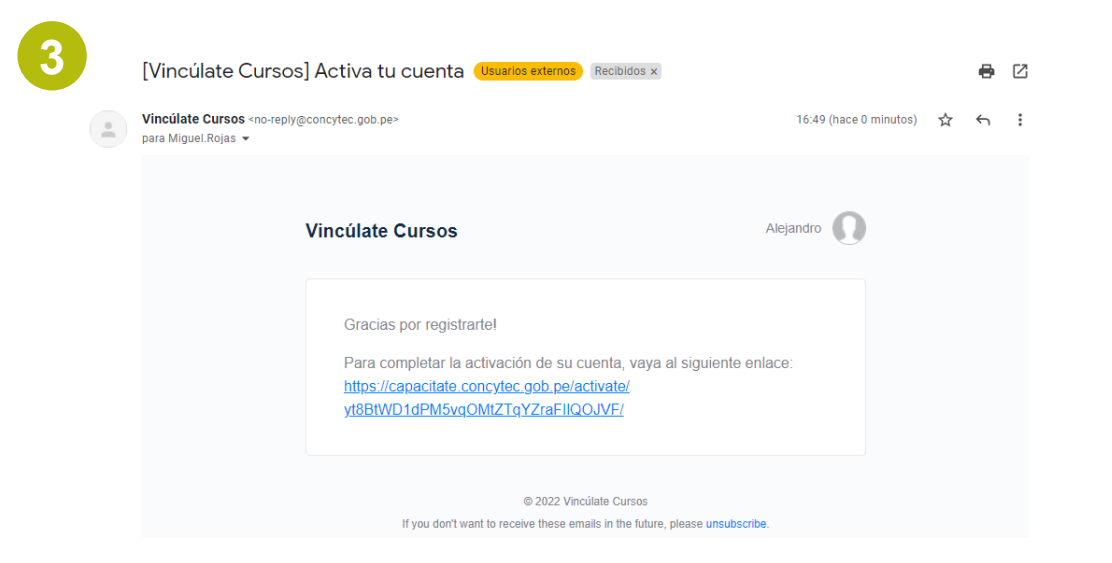

#### Revisa tu correo con el mensaje de confirmación y dale clic al link

4

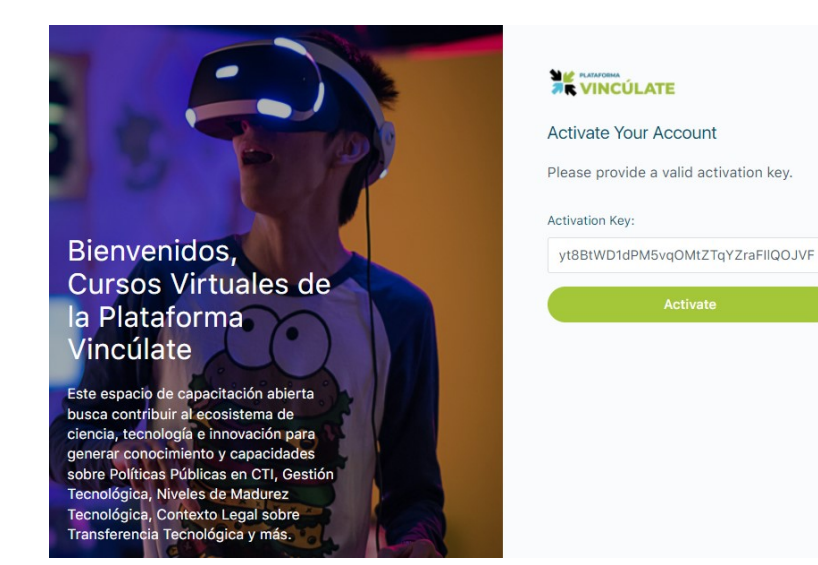

Aparecerá un código de activación, dale en "activar" y luego en "Log in"

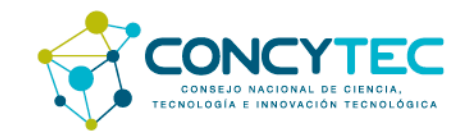

#### **Creando una cuenta**

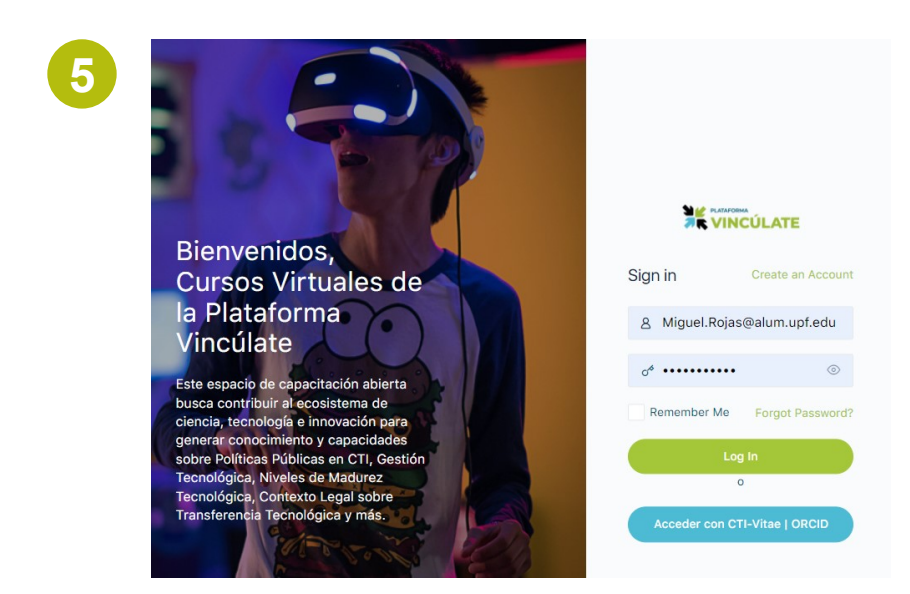

Ingresa tu correo de usuario, tu contraseña y dale clic en "Log in"

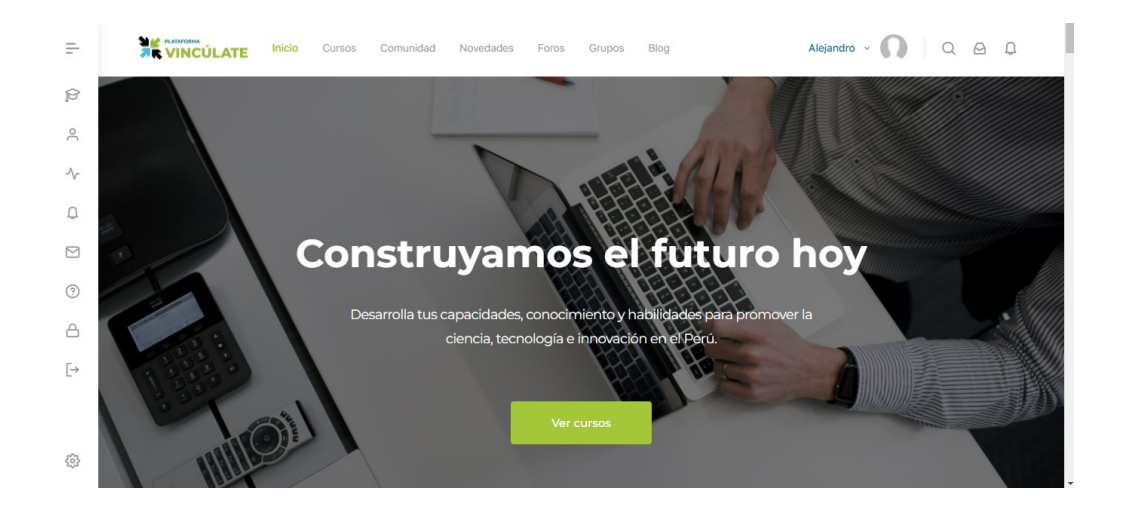

Puedes empezar a navegar en los cursos de la Plataforma Vincúlate

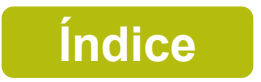

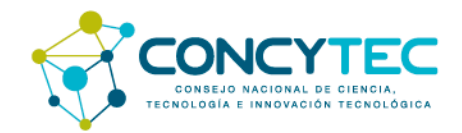

### Ingresando con tu CTI Vitae/ ORCID

| 🕽 Login Directorio Nacional | de Investigadores - Google Chro                                                                                                    | me                                    | - | ×  |
|-----------------------------|----------------------------------------------------------------------------------------------------|---------------------------------------|---|----|
| dina.concytec.gob.pe        | /WS-DinaCONCYTEC/api/lo                                                                                                    | gin.jsp                               |   | 07 |
|                             | Contraction of the second second seco | las siguientes opciones:              |   |    |
|                             | Cuenta CTI-Vitae                                                                                                    | ORCID                                 |   |    |
|                             | Olvidé mi contraseña<br>Usuario                                                                                                    |                                       |   |    |
|                             | Clave                                                                                                    |                                       |   |    |
|                             |                                                                                                    |                                       |   |    |
|                             | No soy un robot                                                                                                    | reCAPTCHA<br>Privacidad - Condiciones |   |    |
|                             | ¿Aún no te has registrado?,                                                                                                    | Registrate ahora                      |   |    |
|                             | Iniciar \$                                                                                                    | Sesión                                |   |    |

# Si escogiste la opción 2: Ingresa con tu CTI Vitae/ ORCID:

- 1. Debes ingresar tu documento de identidad y tu contraseña.
- 2. Darle check al captcha de "no soy robot".
- 3. Iniciar sesión.

Nota: si no tienes cuenta en CTI Vitae/ ORCID deberás crear una.

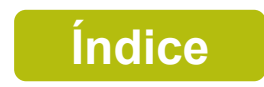

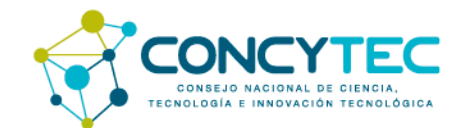

### Cursos

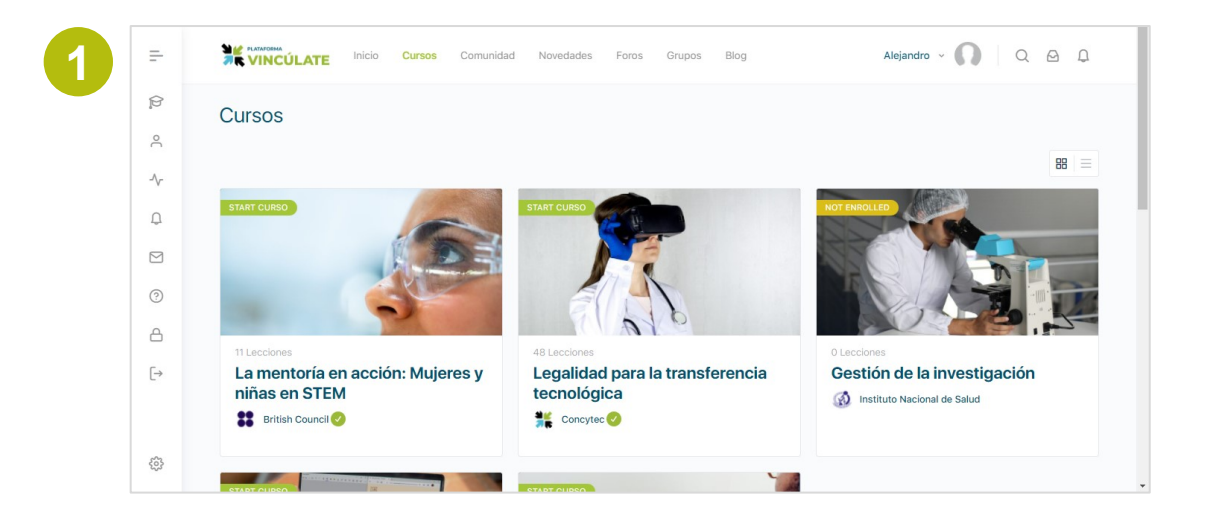

#### Para empezar un cursos debes:

- 1. Ir a la opción "Cursos" del menú principal.
- 2. Selecciona el curso de tu interés y dale clic.

2

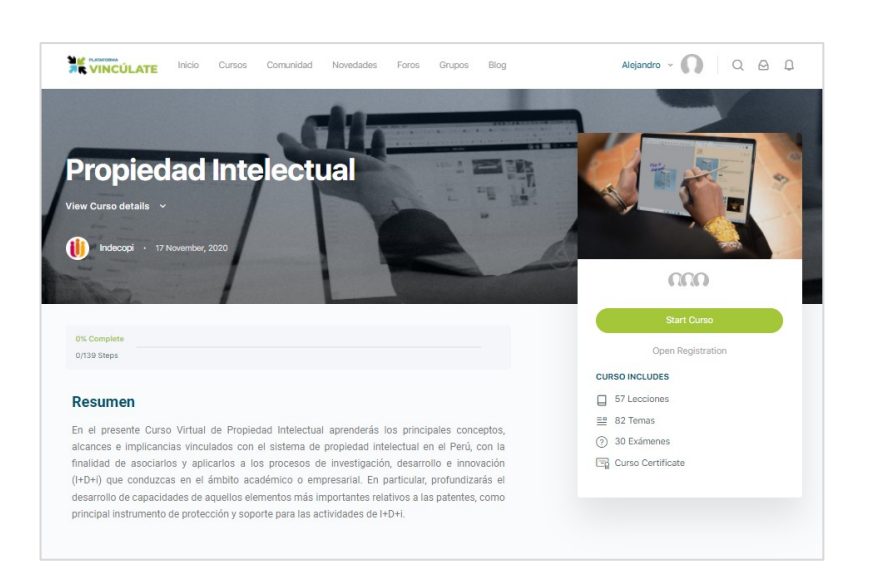

Revisa el contenido del curso y si deseas inscribirte dale en "start"

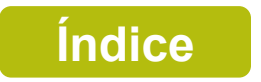

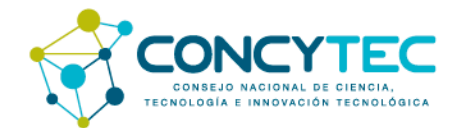

#### Cursos

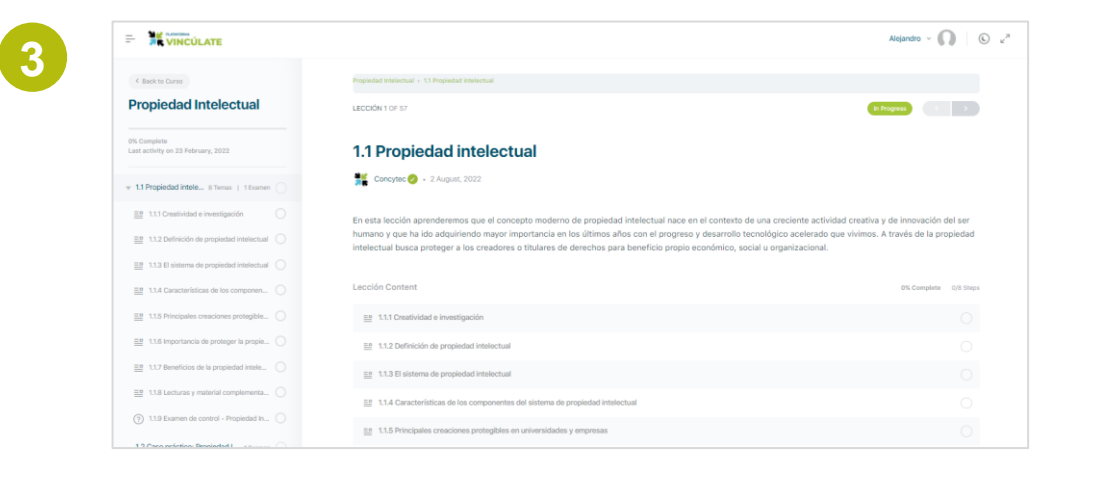

Puedes empezar a llevar el curso en la Plataforma Vincúlate

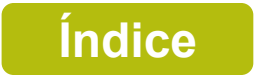

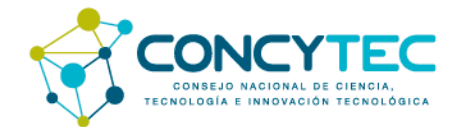

## ¿Cómo navegar en el curso?

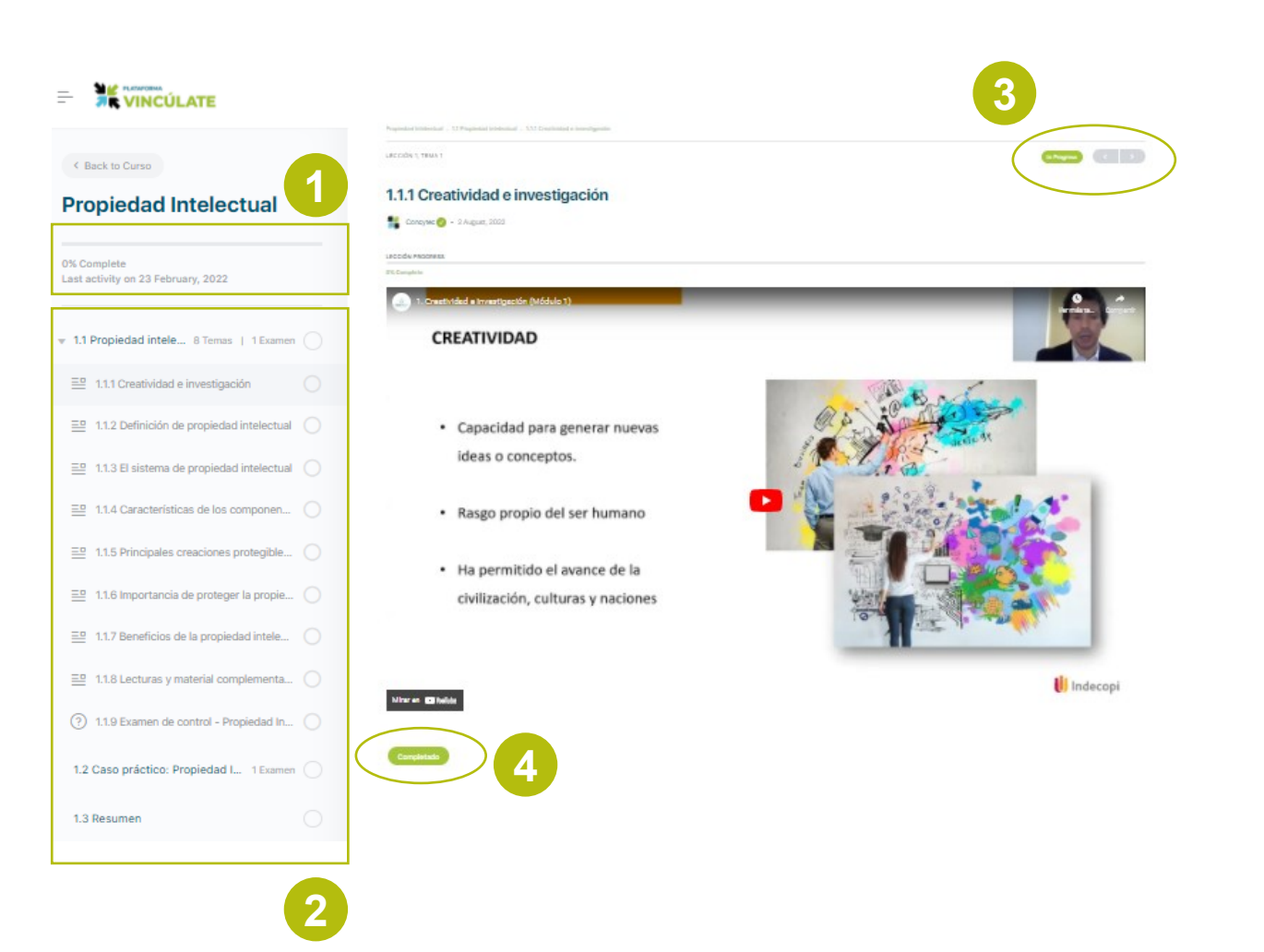

#### Al ingresar al curso podrás visualizar los siguientes elementos:

- La barra de progreso que te indica el porcentaje (%) de avance que tienes en el curso.
- 2. La barra de navegación lateral que te permite navegar entre los diversos contenidos del curso.
- 3. Las flechas de navegación horizontal que te permiten avanzar 'hacia adelante o atrás.
- 4. El botón de **Completado**, al cual debes darle clic cada vez que aparece para que el sistema guarde tu progreso y se marque como completado.

Nota: El botón "**Completado**" puede aparecer en contenidos lectivos como en los pasos para navegar en el curso.

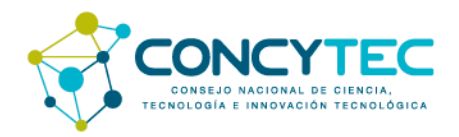

### Exámenes

#### 2.2.2 Práctica – Prueba 14

Soncytec 🕗 🔹 8 March, 2022

Responde la siguiente práctica en base a lo revisado en los temas anteriores. Tienes hasta 3 oportunidades para lograr un mínimo de 100%.

#### ¿Cuál es la particularidad de Acuerdo de confidencialidad y No Divulgación?

- a) No se consideran cláusulas sobre responsabilidad y acciones legales en caso de incumplimiento de la obligación de confidencialidad.
- b) No se considera información confidencial.
- c) No se considera representantes legales.
- d) No se consideran a los investigadores y/o equipo involucrado
- e) Todas las anteriores

# Para cumplir con los exámenes ten en cuenta:

- 1. La mayoría de los exámenes son de autoevaluación a no ser que se indique otro formato en la misma evaluación.
- Tienes un límite de oportunidades para lograr el porcentaje (%) de aciertos aceptado para aprobar.
- Debes hacer clic en el botón verde de finalizar para que se califique el examen.

**Nota:** al final se promedian los resultados obtenidos para aprobar el curso y recibir una constancia.

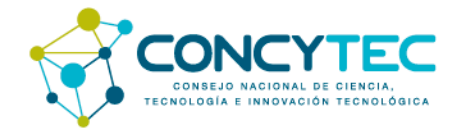

### Foros

#### 2.5 Foro de discusión

👫 Concytec 🥑 🔹 13 April, 2022

Para participar del foro "La importancia de la confidencialidad en la CTI" cumple los siguientes pasos

1. Ubica el foro que corresponde a este módulo aquí.

 Comparte tu opinión sobre la importancia de los acuerdos de confidencialidad en los procesos de transferencia tecnológica o si conoces un caso coméntalo. Para ello, dale clic en nueva discusión (new discussion)

3. Replica al menos uno de los temas comentados por otros participantes. Para ello, debes darle clic al título que deseas participar.

Nota: puedes suscribirte al foro si deseas recibir las actualizaciones sobre el tema.

#### Participa de otros foros y vincula tu conocimiento

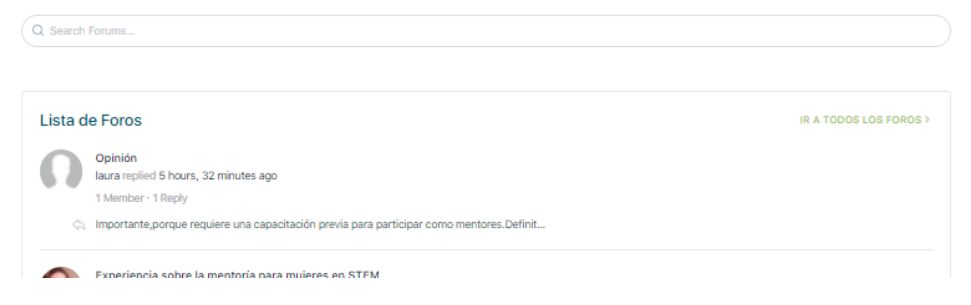

# Para participar de los foros ten en cuenta

- 1. A lo largo de los cursos encontrarás invitaciones a participar de los foros.
- 2. Sigue las instrucciones brindadas para participar de uno.
- 3. Es importante tu opinión en los temas propuestos para promover el intercambio de experiencias y conocimiento entre la comunidad de la Plataforma Vincúlate.

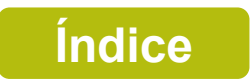

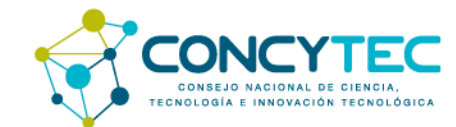

## ¿Cómo participar de los Foros?

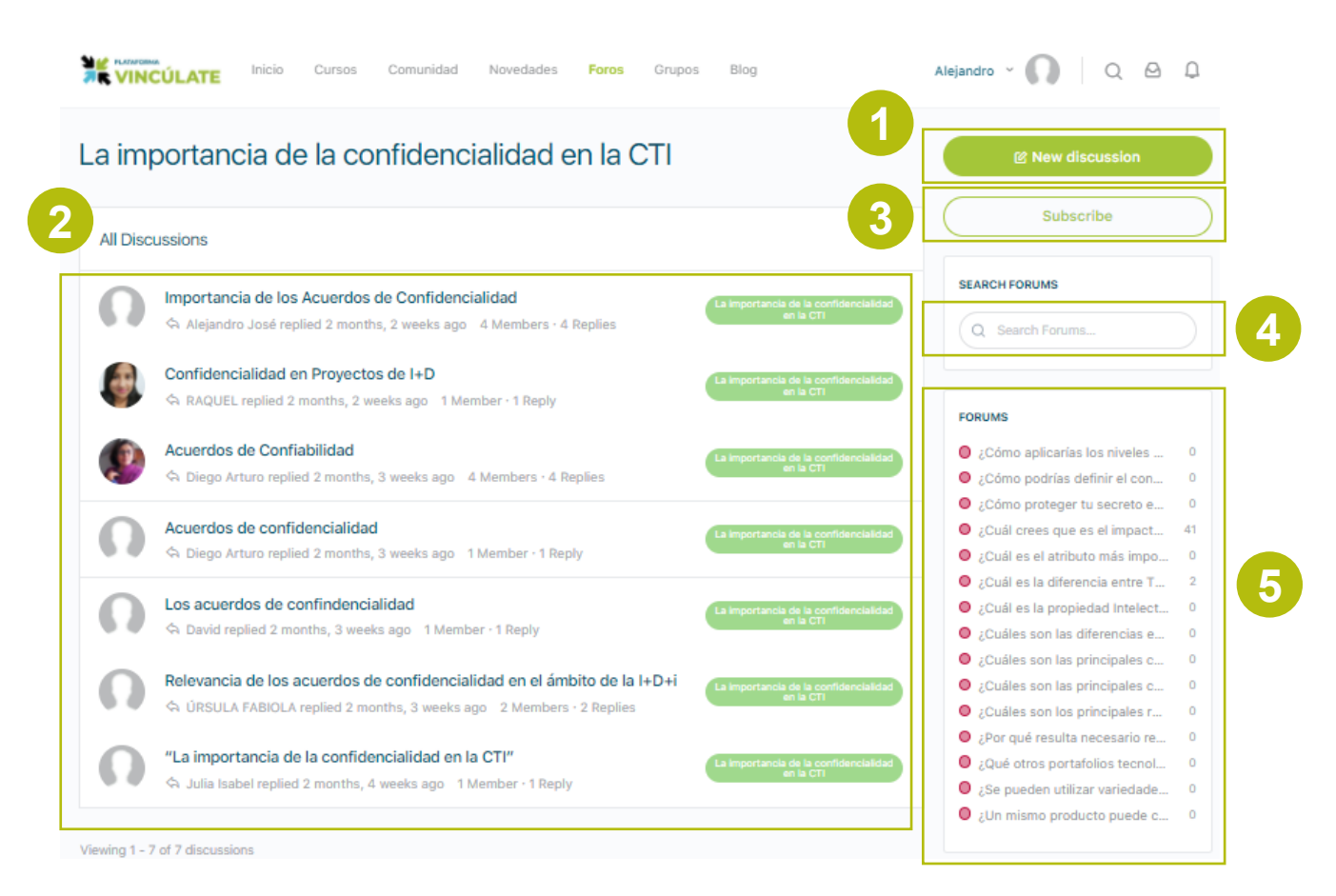

# Al ingresar a un foro podrás visualizar los siguientes elementos:

- El botón para ingresar tu participación en el Foro.
- La lista de comentarios realizados en el Foro. Puedes acceder a uno dándole clic y comentando. Asimismo, puedes suscribirte a una discusión si deseas recibir las actualizaciones que se generen.
- 3. Puedes suscribirte al Foro principal para recibir actualizaciones de participación.
- 4. Puedes buscar temas de tu interés en todos los foros que hay con palabras claves.
- 5. Puedes escoger otro foro para participar o revisar las discusiones.

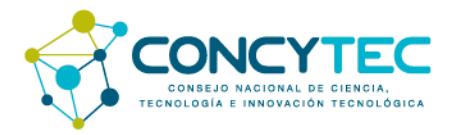

## ¿Cómo participar de los Foros?

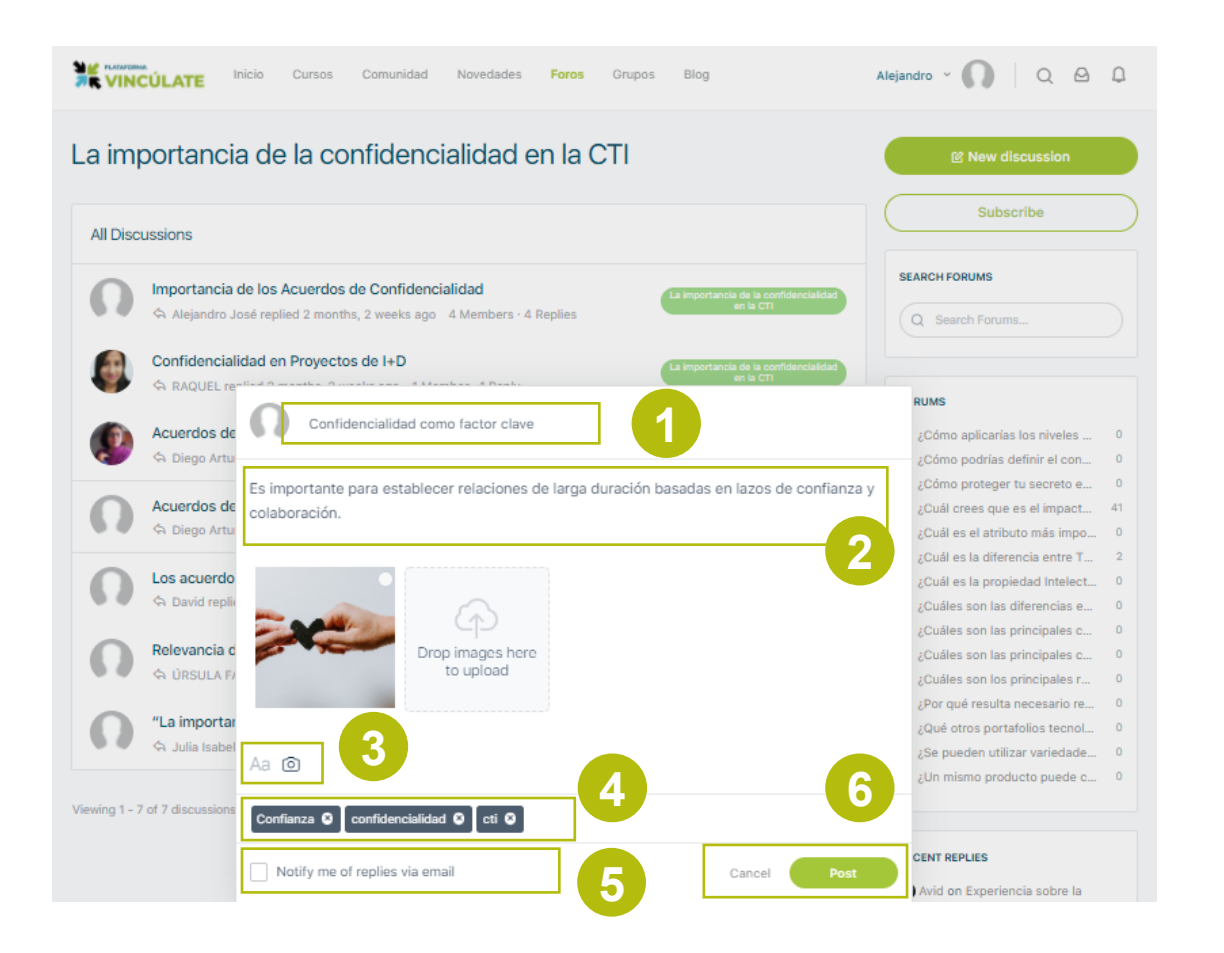

#### Para ingresar tu participación tienes las siguientes opciones:

- 1. Colocar un título.
- 2. Ingresar el texto.
- 3. Puedes agregar una imagen o darle formato al texto.
- 4. Agregar palabras claves para que otros ubiquen tu aporte en el buscador.
- 5. Darle clic a la casilla para recibir notificaciones a tu correo sobre las réplicas que recibas.
- 6. Postear tu aporte.

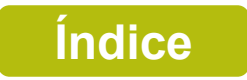

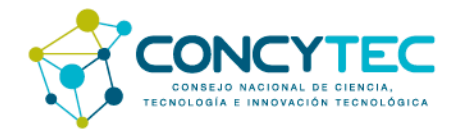

### ¿Cómo participar de los Foros?

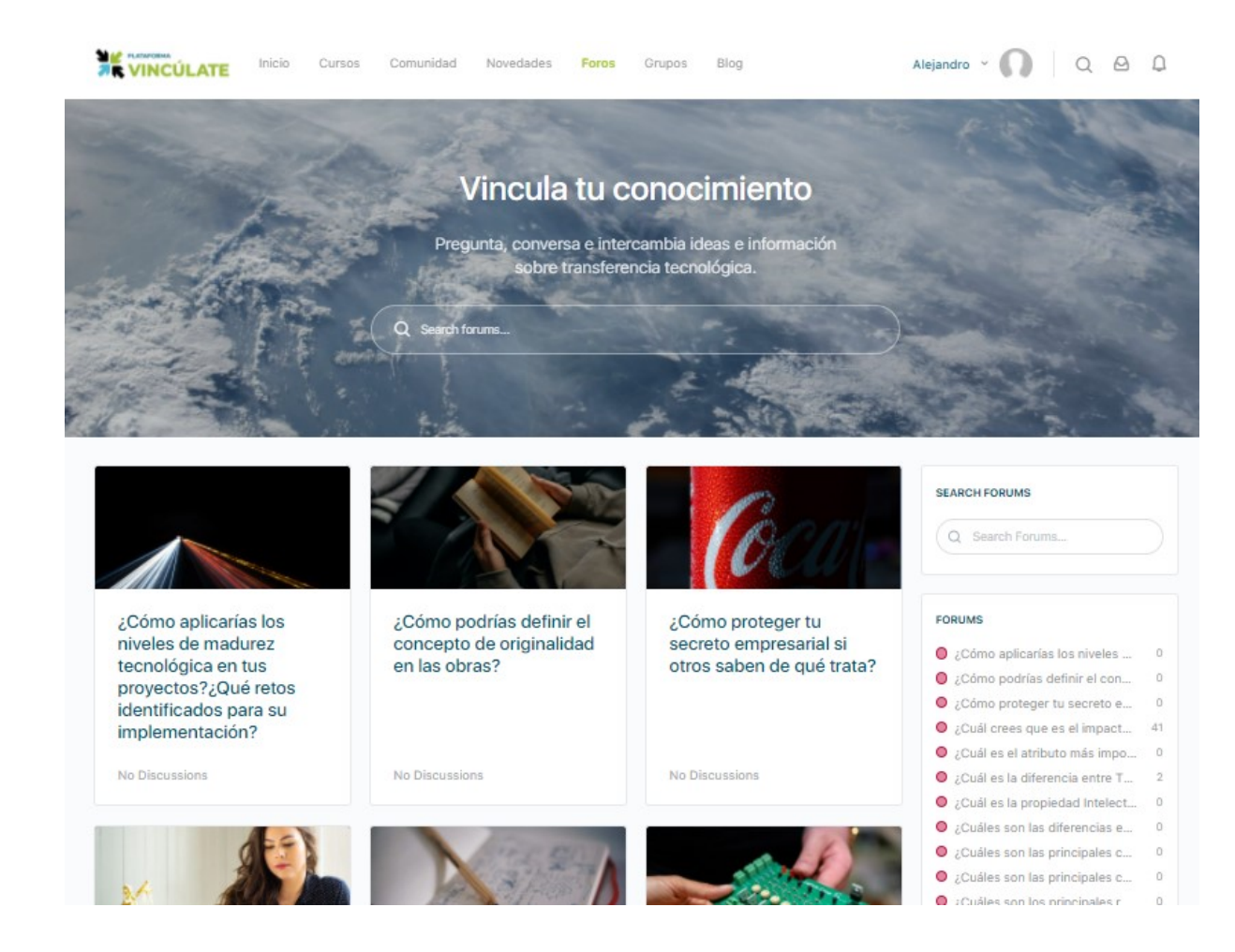

# Puedes navegar en otros foros en la página Foros

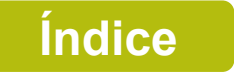

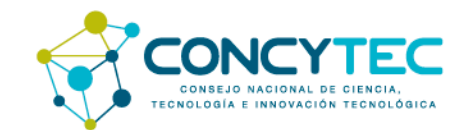

### ¿Cómo recibo mi constancia?

| tecnologica                                                                                                    |                        |
|----------------------------------------------------------------------------------------------------|------------------------|
| Aprende sobre convenios, acuerdos y contratos a favor de la gestión y la transfere<br>ecnológica, especialmente en la vinculación academia - industria. | ncia                   |
| View Curso details 🗸                                                                                                    | 1 AL .                 |
| Consider 2 + 17 Neuroshar 2000                                                                                                    | ດດວ                    |
|                                                                                                    | Complete               |
|                                                                                                    | Open Registration      |
|                                                                                                    | CURSO INCLUDES         |
|                                                                                                    | 48 Lecciones           |
|                                                                                                    | Download 1             |
| You've earned a certificate!                                                                                                    | Certificate = 92 Temas |

| <b>CONSTANCIA</b><br>DE PARTICIPACIÓN                                                                                 |
|----------------------------------------------------------------------------------------------------|
| Se otorga a:                                                                                                    |
| Miguel Rojas                                                                                                    |
| Por finalizar satisfactoriamente el curso:                                                                            |
|                                                                                                    |
| Esfuerzo: 25 horas<br><u>Pedro Martín Bernal Pérez</u><br>Director de Políticas y Programas de CTI<br><u>Concytec</u> |

# Tienes dos formas de visualizar tu constancia:

- 1. Al finalizar el curso con la nota aprobatoria recibirás un correo con un link a la constancia
- 2. Puedes ir a la página principal del curso y descargar tu certificado

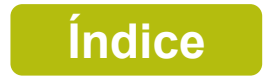

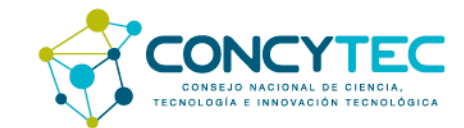

# Comunidad

| TINCÚLATE Inicio Cursos      | Comunidad Novedades Fo | ros Grupos Blog         | Alejandro - 💦 🔍 🖉 🗘                 |
|------------------------------|------------------------|-------------------------|-------------------------------------|
| Members<br>All Members (322) |                        | 1 Q Search Members      | WHO'S ONLINE Online 5 Connections 0 |
|                              |                        | 2 Recently Active - 🕮 🗏 | 00::0:                              |
| O                            | n                      | Ω                       |                                     |
| Alejandro                    | Miguel                 | Reyna                   | MORE >                              |
|                              |                        | Ballie I minica aga     | 4                                   |
| 5                            | Ω                      |                         |                                     |
| British 🥥                    | CARMEN LUISA           | Concytec 🕗              |                                     |
| active 4 minutes ago         |                        | 6 &                     |                                     |
|                              |                        |                         |                                     |

# En la página de Comunidad puedes conectar con otros miembros de la comunidad:

- 1. Puedes buscar a un miembro por su nombre.
- 2. Puedes usar los filtros para reordenar a los miembros que aparecen en la página principal.
- 3. Puedes ver a los que están conectado a la plataforma y darle clic para agregarlos a tus contactos.
- 4. Puedes ver a los que se han conectado recientemente.
- 5. Recuerda que pueden haber perfiles falsos o mal intencionados, los perfiles confiables tienen un check verde que los verifica como cuenta reales.
- 6. Puedes darle en conectar directamente en el botón del ícono.

**Nota:** puedes solicitar tu verificación de usuario cuando completes un curso enviando un mensaje a Concytec en la comunidad o escribiendo a plataformavinculate@concytec.gob.pe, en ambos casos

adjuntando la constancia del curso.

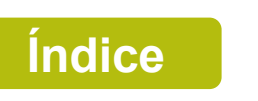

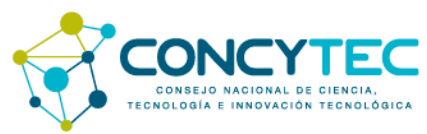

### **Novedades**

| lews Feed                                                                                                    | GROUPS                                                                                                    |
|----------------------------------------------------------------------------------------------------|----------------------------------------------------------------------------------------------------|
| Alejandro                                                                                                    | Newest Active Popular                                                                                                    |
| Write here or use @ to mention someone.                                                                                                    | Propiedad Intelectual<br>active 1 month, 1 week ago                                                                                                    |
|                                                                                                    | TRL – principiantes                                                                                                    |
| Updates 2 Q Search Feed                                                                                                    | Purely, powerful test<br>powerful amendment t<br>fleshy proteins<br>active 2 months ago                                                                                                    |
| 23 minutes aoo                                                                                                    | Beneficios Tributarios                                                                                                    |
|                                                                                                    | Consejos                                                                                                    |
| in 2021, el British Council decidió apalancar su oferta digital aún más considerando los cambios permanentes en las<br>nteracciones presenciales debido a la pandemia de la Covid-19. Como resultado, en el Perú este año el contenido académic                                                                                                    | o se                                                                                                    |
| in 2021, el British Council decidió apalancar su oferta digital aún más considerando los cambios permanentes en las<br>nteracciones presenciales debido a la pandemia de la Covid-19. Como resultado, en el Perú este año el contenido académic<br>ransmitirá a través de un MOOC y se complementará con sesiones virtuales en vivo para fomentar estratég <mark>Read more</mark> | o se Consejos active 2 months, 2 weeks age active 2 months, 2 weeks age active 8 months, 1 week ago active 8 months, 1 week ago                                                                                                    |
| in 2021, el British Council decidió apalancar su oferta digital aún más considerando los cambios permanentes en las<br>neracciones presenciales debido a la pandemia de la Covid-19. Como resultado, en el Perú este año el contenido académici<br>ransmitirá a través de un MOOC y se complementará con sesiones virtuales en vivo para fomentar estratég Read more              | o se Se Se Se Se Se Se Se Se Se Se Se Se Se                                                                                                    |
| n 2021, el British Council decidió apalancar su oferta digital aún más considerando los cambios permanentes en las<br>teracciones presenciales debido a la pandemia de la Covid-19. Como resultado, en el Perú este año el contenido académic:<br>ansmitirá a través de un MOOC y se complementará con sesiones virtuales en vivo para fomentar estratég Read more                | o se Consejos active 2 months, 2 weeks ago active 8 months, 1 week ago active 8 months, 1 week ago MORE >                                                                                                    |
| n 2021, el British Council decidió apalancar su oferta digital aún más considerando los cambios permanentes en las<br>teracciones presenciales debido a la pandemia de la Covid-19. Como resultado, en el Perú este año el contenido académic<br>ransmitirá a través de un MOOC y se complementará con sesiones virtuales en vivo para fomentar estratég Read more                | o se Consejos<br>active 2 months, 2 weeks ago<br>Gestión de la investiga<br>active 8 months, 1 week ago<br>MORE ><br>RECENT REPLIES                                                                                                    |
| in 2021, el British Council decidió apalancar su oferta digital aún más considerando los cambios permanentes en las<br>nteracciones presenciales debido a la pandemia de la Covid-19. Como resultado, en el Perú este año el contenido académici<br>ransmitiră a través de un MOOC y se complementará con sesiones virtuales en vivo para fomentar estratég Read more             | o se Consejos<br>active 2 months, 2 weeks ago<br>Gestión de la investiga<br>active 8 months, 1 week ago<br>MORE ><br>RECENT REPLIES<br>O Avid on Experiencia sobre la<br>mentoría para mujeres en STEM                                                                                                    |
| In 2021, el British Council decidió apalancar su oferta digital aún más considerando los cambios permanentes en las<br>neracciones presenciales debido a la pandemia de la Covid-19. Como resultado, en el Perú este año el contenido académici<br>ransmitirá a través de un MOOC y se complementará con sesiones virtuales en vivo para fomentar estratég Read more              | o Se Consejos<br>active 2 months, 2 weeks age<br>Cestión de la investiga<br>active 8 months, 1 week ago<br>MORE ><br>RECENT REPLIES<br>Avid on Experiencia sobre la<br>mentoria para mujeres en STEM<br>18 hours, 38 minutes ago                                                                                                    |
| In 2021, el British Council decidió apalancar su oferta digital aún más considerando los cambios permanentes en las<br>theracciones presenciales debido a la pandemia de la Covid-19. Como resultado, en el Perú este año el contenido académici<br>ransmitirá a través de un MOOC y se complementará con sesiones virtuales en vivo para fomentar estratég Read more             | o se Consejos<br>active 2 months, 2 weeks ag<br>Gestión de la investige<br>active 8 months, 1 week ago<br>MORE ><br>RECENT REPLIES<br>Avid on Experiencia sobre la<br>mentoría para mujeres en STEM<br>18 hours, 30 minutes ago<br>O Hortensia on Impacto de la<br>mentoria en STEM<br>1 day, 3 hours ago                                                                                                    |
| In 2021, el British Council decidió apalancar su oferta digital aún más considerando los cambios permanentes en las<br>interacciones presenciales debido a la pandemia de la Covid-19. Como resultado, en el Perú este año el contenido académici<br>ransmitir à a través de un MOOC y se complementar á con sesiones virtuales en vivo para fomentar estratég Read more          | <ul> <li>Consejos<br/>active 2 months, 2 weeks age<br/>active 2 months, 2 weeks age<br/>active 8 months, 1 week ago<br/>MORE &gt;</li> <li>RECENT REPLIES</li> <li>Avid on Experiencia sobre la<br/>mentoria para mujeres en STEM<br/>18 hours, 38 minutes ago</li> <li>Hortensia on Impacto de la<br/>mentoria en STEM<br/>1 day, 3 hours ago</li> <li>Daniel on ¿Cuál crees que es<br/>impacto de la mentoria en las mu<br/>avers to de la mentoria en las mu</li> </ul> |
| En 2011, el British Council decidió apalancar su oferta digital aún más considerando los cambios permanentes en las<br>interacciones presenciales debido a la pandemia de la Covid-19. Como resultado, en el Perú este año el contenido académici<br>transmitirá a través de un MOOC y se complementará con sesiones virtuales en vivo para fomentar estratég Read more           | Consejos<br>active 2 months, 2 weeks age<br>Cestión de la investige<br>active 8 months, 1 week age<br>MORE ><br>RECENT REPLIES<br>Avid on Experiencia sobre la<br>mentoria para mujeres en STEM<br>18 hours, 36 minutes ago<br>O Hortensia on Impacto de la<br>mentoría en STEM<br>1 day, 3 hours ago<br>Daniel on ¿Cuál crees que es<br>impacto de la mentoría en las mu<br>en STEM?<br>4 days, 2 hours ago                                                               |

#### La página Novedades funciona como un muro de actualizaciones sobre las actividades de la comunidad

- 1. Puedes compartir una publicación a la comunidad.
- 2. Puedes buscar contenido con palabras claves en toda la plataforma.
- 3. Puede navegar en las novedades, darle y comentar.
- 4. Puedes usar atajos a otras opciones: Grupos, Foros y última actualizaciones.

**Nota:** recuerda participar activamente manteniendo las buenas costumbres y contribuyendo a la construcción de la comunidad.

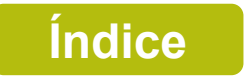

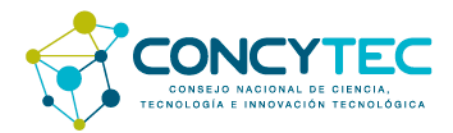

## Grupos

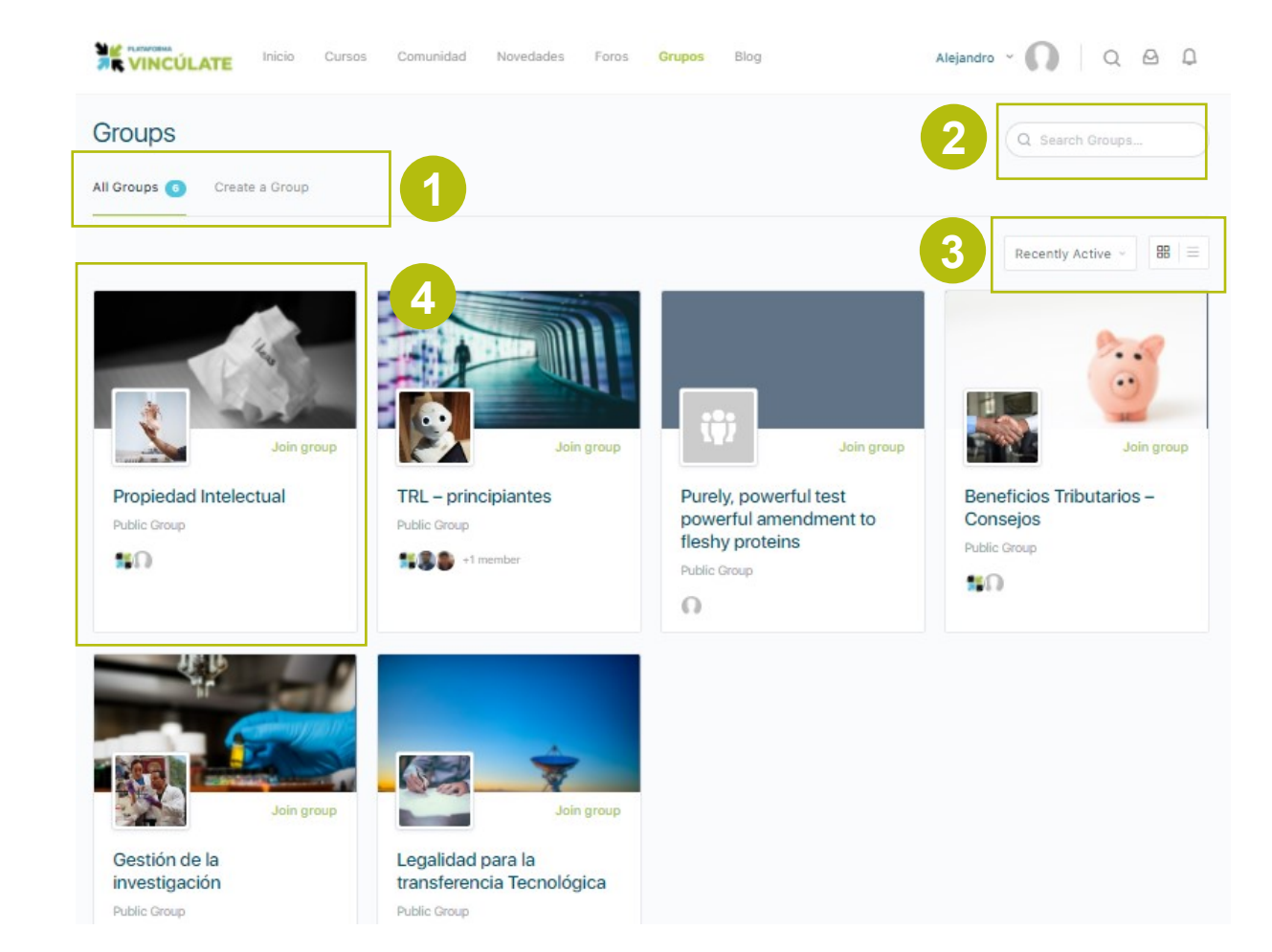

# La página Grupos permite unirse o crear grupos

- 1. Puedes ver todos los grupos o crear uno.
- 2. Puedes buscar contenido con palabras claves en la página de grupos.
- 3. Puedes filtrar y cambiar el orden de presentación.
- 4. Puedes unirte a un grupo dándole clic a "Join group"

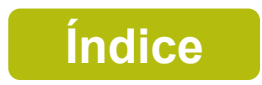

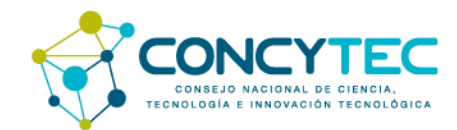

### ¿Cómo crear grupos?

| Group Name (required) |  |
|-----------------------|--|
| Grupo de prueba       |  |
| Group Description     |  |
| Grupo de prueba       |  |
|                       |  |
|                       |  |

# Para crear el grupo debes darle un nombre y una descripción

|                                           | Crear un nuevo grupo                                              |
|-------------------------------------------|-------------------------------------------------------------------|
| 1. Detalles — 2. Co                       | nfiguración — 3. Foro — 4. Foto — 5. Foto de portada — 6.         |
| Opciones de privacid                      | ad                                                                |
| Este es un grupo púl                      | blico                                                             |
| Cualquier miembro                         | del sitio puede unirse a este grupo.                              |
| <ul> <li>Este grupo aparecer</li> </ul>   | rá en el directorio de grupos y en los resultados de búsqueda.    |
| <ul> <li>El contenido y la act</li> </ul> | ividad del grupo serán visibles para cualquier miembro del sitio. |
| Este es un grupo pri                      | vado                                                              |
| <ul> <li>Solo las personas qui</li> </ul> | ue solicitan membresía y son aceptadas pueden unirse al grupo.    |
| <ul> <li>Este grupo aparecer</li> </ul>   | rá en el directorio de grupos y en los resultados de búsqueda.    |
| <ul> <li>El contenido y la act</li> </ul> | ividad del grupo solo serán visibles para los miembros del grupo. |
| Este es un grupo oc                       | ulto.                                                             |
| <ul> <li>Solo las personas qui</li> </ul> | ue están invitadas pueden unirse al grupo.                        |
| <ul> <li>Este grupo no apare</li> </ul>   | cerá en el directorio de grupos ni en los resultados de búsqueda. |
| <ul> <li>El contenido y la act</li> </ul> | ividad del grupo solo serán visibles para los miembros del grupo. |
| Invitaciones de grupo                     | )                                                                 |
| ¿Qué miembros de este                     | grupo pueden invitar a otros?                                     |
| Todos los miembros d                      | lel grupo                                                         |
| Solo organizadores y                      | moderadores                                                       |
|                                           |                                                                   |

Configura el tipo de grupos (privado, oculto o público), los administradores y otras características que te permitan definir el grupo

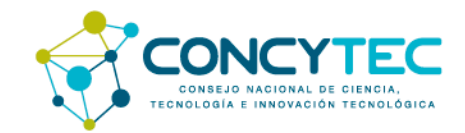

### ¿Cómo crear grupos?

| 1. Detalles — 2. Configuración — 3. Foro — 4. Foto — 5. Foto de portada — 6. Invita           |
|-----------------------------------------------------------------------------------------------|
|                                                                                               |
| Foro de grupo                                                                                 |
| Cree un foro de discusión para permitir que los miembros de este grupo se comuniquen de forma |
| estructurada, al estilo de un tablón de anuncios.                                             |
| Sí, quiero que este grupo tenga un foro de discusión.                                         |
| Paso anterior Paso siguiente                                                                  |

# Puedes agregar un foro de discusión dentro del grupo

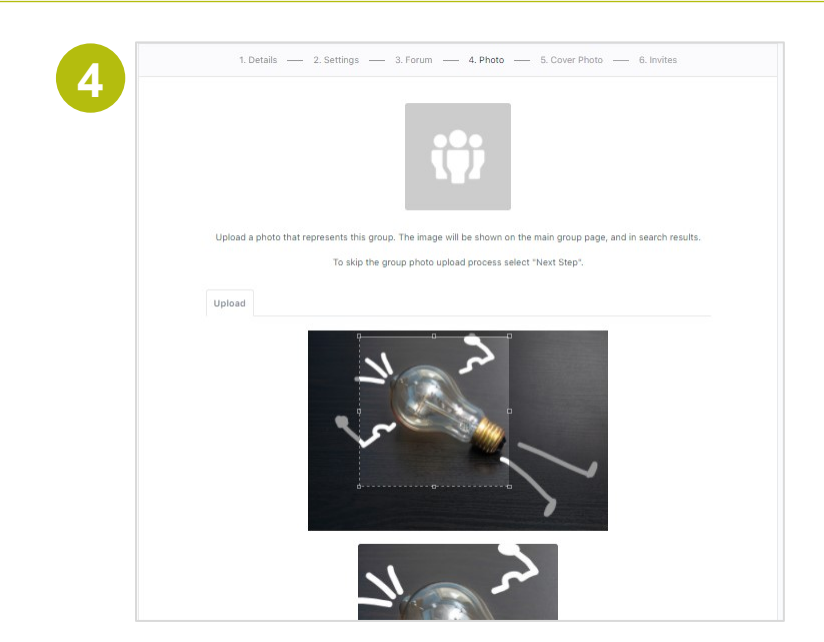

Coloca una imagen que identifique al grupo

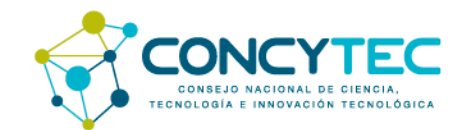

### ¿Cómo crear grupos?

| 1. Detalles — 2. Configuración — 3. Foro — 4. Foto — 5. Foto de portada — 6. Invita                 |
|----------------------------------------------------------------------------------------------------|
|                                                                                                    |
|                                                                                                    |
| 9222                                                                                                |
|                                                                                                    |
|                                                                                                    |
| 3333                                                                                                |
| La foto de portada se utilizará para personalizar el encabezado de su grupo.                        |
|                                                                                                    |
| Suelta tu imanen aguí                                                                               |
|                                                                                                    |
| Seleccione su archivo                                                                               |
|                                                                                                    |
| La foto de portada del grupo se cargó correctamente.                                                |
| Si desea eliminar la foto de portada del orupo existente pero no caroar una nueva, utilice el botón |
| Fliminar foto de portada del grupo                                                                  |

Crear un nuevo grupo

1. Detalles — 2. Configuración — 3. Foro — 4. Foto — 5. Foto de portada — 6. Invita

Enviar invitaciones

cada miembro.

Seleccione miembros para invitar haciendo clic en el botón + al lado de

Mis conexiones

6

miembros

97389

ady margarita
Adriana
ALEJANDRA
alejandro jose
Alejandro j.
Alejandro Pablo

Coloca una imagen de portada para el grupo

Invita a los miembros de la comunidad que quieres que sean parte del grupo y listo

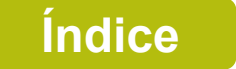

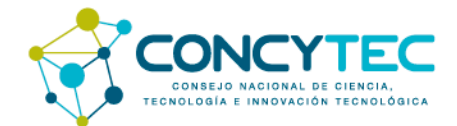

### Blog

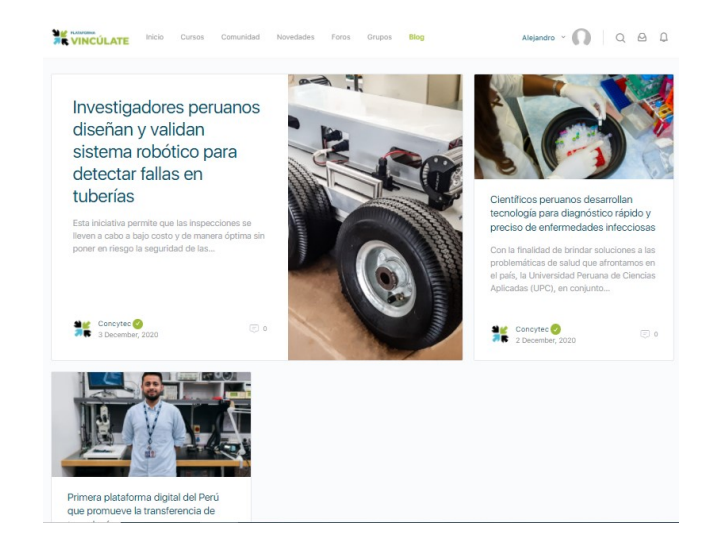

En esta sección encontrarás artículos sobre innovación, ciencia, tecnología, etc.

Investigadores peruanos diseñan y validan sistema robótico para detectar fallas en tuberías

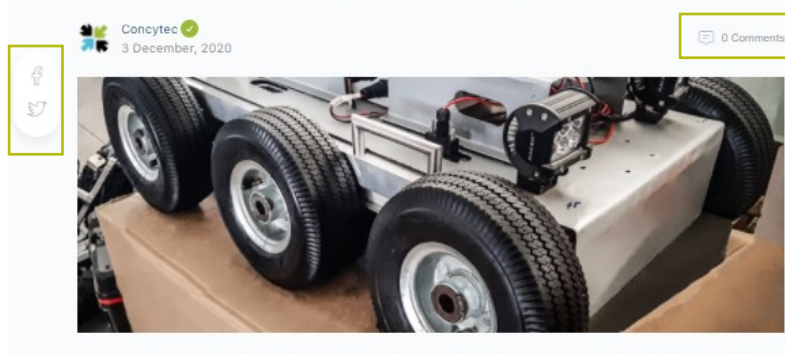

Esta iniciativa permite que las inspecciones se lleven a cabo a bajo costo y de manera óptima sin poner en riesgo la seguridad de las personas.

Con la finalidad de mejorar el uso, calidad y distribución del servicio de agua, la Pontificia Universidad Católica del Perú (PUCP), con el apoyo de Concytec y el Banco Mundial, lleva a cabo una investigación que consiste en el desarrollo de un robot móvil con sensores inteligentes para detectar y validar fallas internas en tuberías primarias de Lima Norte.

# Puedes compartir el artículo en redes sociales o dejar comentarios

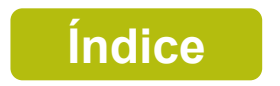

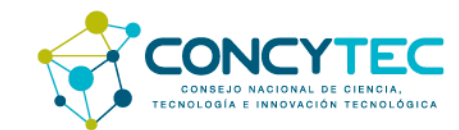

# **Opciones de Perfil**

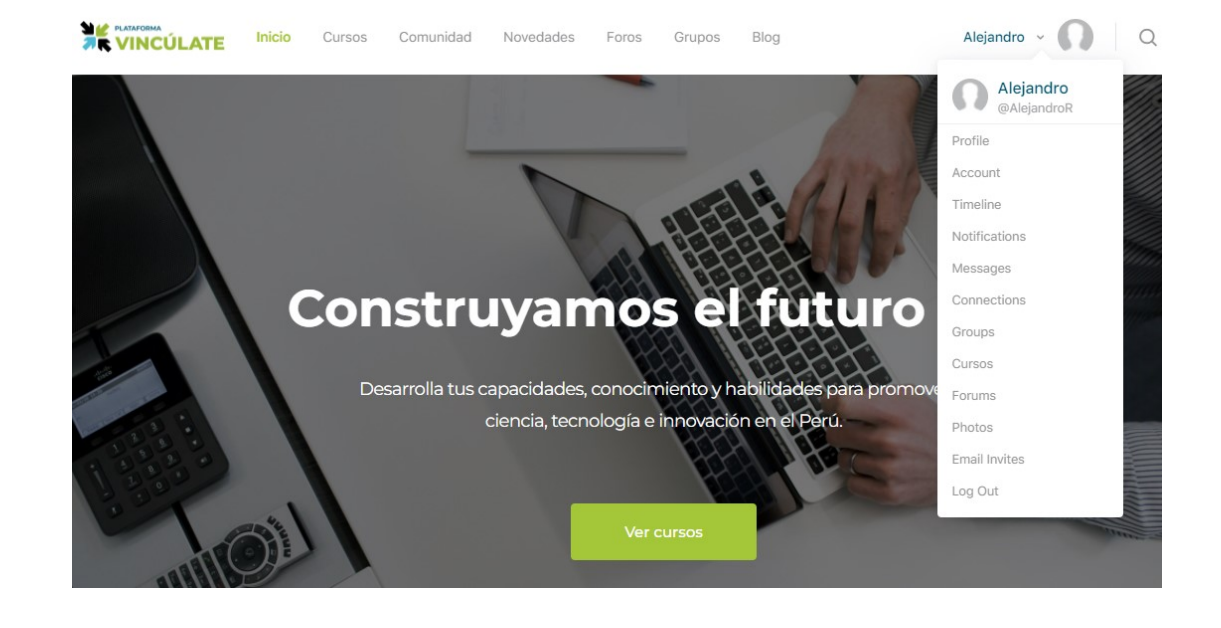

**Nota:** al hacer clic en alguna de las opciones te permite acceder a los detalles de cada uno y administrar información o preferencias.

Índice

# Al hacer clic en tu nombre o usuario o tu foto puedes acceder a los siguientes atajos:

- 1. Profile: para gestionar tu perfil (fotos, detalles, etc.)
- 2. Acoount: puedes administrar tu privacidad o detalles de tu cuenta.
- **3. Timeline:** permite ver tus publicaciones y actividades en la plataforma de cursos.
- **4. Notifications:** accedes a las notificaciones que ha recibido sobre alguna actividad relacionada a tu perfil.
- 5. Messages: accedes a tu bandeja de entrada.
- 6. Connections: permite ver a tus contactos o invitaciones recibidas.
- 7. Groups: accedes a tus grupos.
- 8. Cursos: te muestra los cursos en los que estás inscrito.
- 9. Forums: te muestra los foros en los que participas
- **10. Photos:** te permite ver las fotos o los álbumes que has subido
- **11. Email invites:** puedes invitar a alguien a unirte a la comunidad por email.
- 12. Log out: sirve para cerrar sesión.

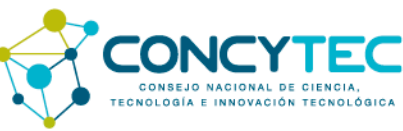

### **Opciones de navegación adicionales**

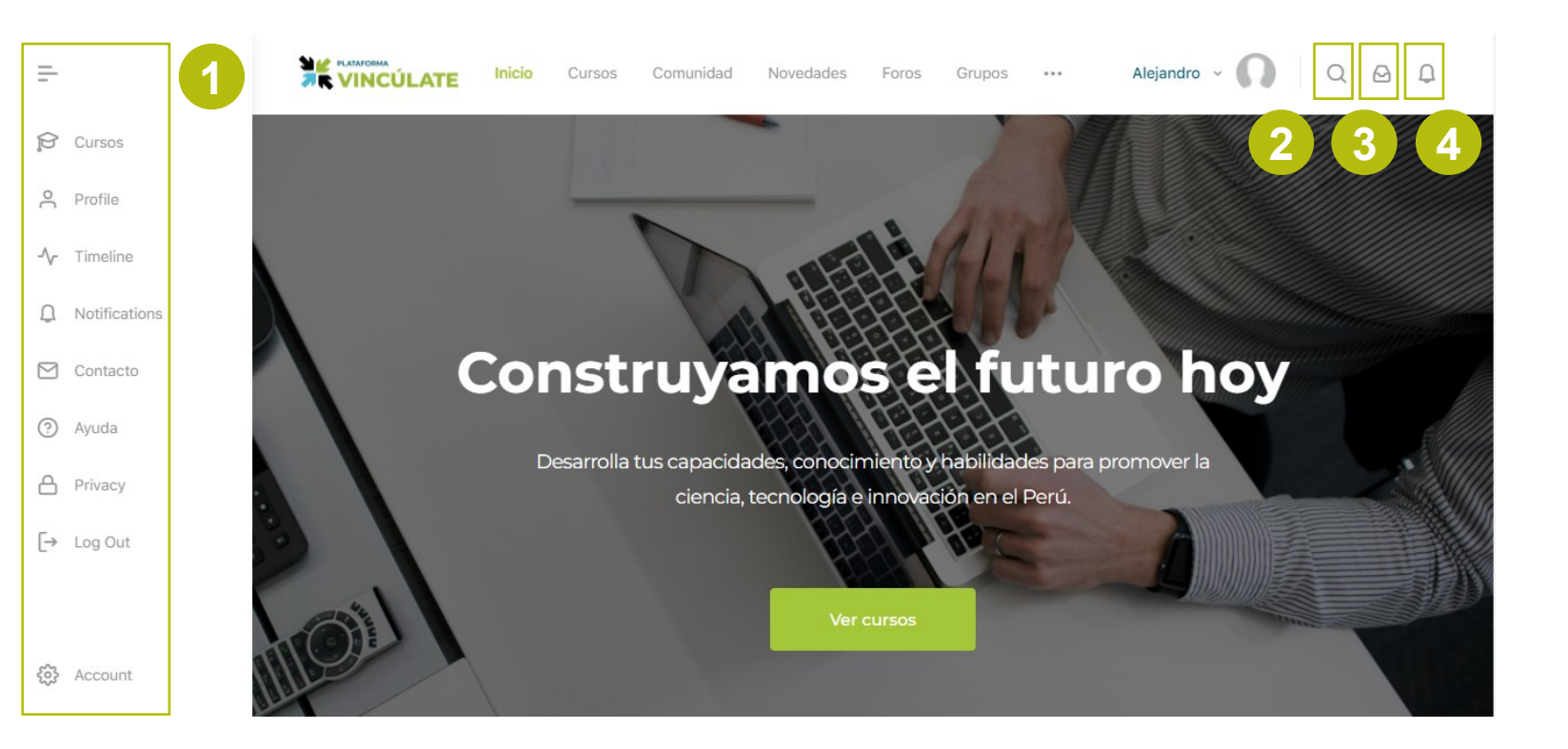

La plataforma tiene atajos y opciones de navegación adicionales al menú principal

- Esta barra lateral tiene atajos para acceder a otras páginas de la plataforma.
- 2. En este botón se pueden realizar búsquedas con palabras claves.
- 3. Es el buzón de mensajes.
- 4. Es el botón de notificaciones.

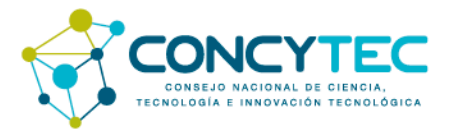